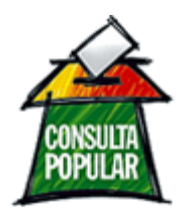

# Sistema de Cadastramento de Demandas Consulta Popular

Manual do Usuário

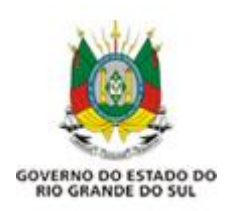

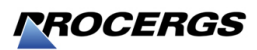

### Sobre o Sistema

O Sistema de Cadastramento de Demandas permite ao COREDE preparar a lista de votação para o Processo de Consulta Popular.

#### Instalando o Sistema

O Sistema estará disponível para download no site da Consulta Popular, item acesso de COREDEs:

#### http://www.ppp.rs.gov.br/

Para fazer a instalação siga os passos a seguir:

- 1. Identifique-se informando organização, usuário e senha. Se o COREDE não tiver ou não lembra da senha deverá entrar em contato com a SRI;
- Clique no menu 'Arquivos/Downloads', item 'Consulta Popular 2009' e 'Kit de instalação do ...', salve o kit em seu computador e faça a instalação (dê um duplo clique sobre o arquivo de instalação, setup.exe, e siga as instruções da tela);
- 3. Se já existe uma versão do sistema instalada no computador o sistema será sobreposto.

| Consulta<br>Popular<br>Ano Base: 2007 •<br>Home<br>Senhas Sist. Demandas<br>Arquivos<br>Downloads<br>Envio de Arquivo<br>Votação | Lista de Arquivos e Documentos<br>CONSULTA POPULAR 2007<br>Sistema de Digitação de Demandas para Lista de Votação 2007<br>Kit de Instalação do Sistema : EXE<br>**ago o download para seu computador e posteriormente proceda a instalgão, conforme manual do usuário<br>disponível para download.                                      |
|----------------------------------------------------------------------------------------------------|----------------------------------------------------------------------------------------------------|
| Popular<br>A no Base: 2007 •<br>Home<br>Senhas Sist. Demandas<br>Arquivos<br>Downloads<br>Envio de Arquivo<br>Votação            | Lista de Arquivos e Documentos<br>CONSULTA POPULAR 2007<br>Consulta Popular 2007<br>Sistema de Digitação de Demandas para Lista de Votação 2007<br>Kit de Instalação do Sistema : EXE<br><sup>45</sup> ago o download para seu computador e posteriormente proceda a instalgão, conforme manual do usuário<br>disponível para download. |
| A no Base: 2007<br>Home<br>Senhas Sist. Demandas<br>Arquivos<br>Downloads<br>Envio de Arquivo<br>Yotação                         | Lista de Arquivos e Documentos<br>CONSULTA POPULAR 2007<br>Consulta Popular 2007<br>Sistema de Digitação de Demandas para Lista de Votação 2007<br>Kit de Instalação do Sistema : EXE<br>*Faga o download para seu computador e posteriormente proceda a instalgão, conforme manual do usuário<br>disponível para download.             |
| A no Base: 2007  Home Senhas Sist. Demandas Arquivos Downloads Envio de Arquivo Yotação                                          | Lista de Arquivos e Documentos<br>CONSULTA POPULAR 2007<br>Consulta Popular 2007<br>Sistema de Digitação de Demandas para Lista de Votação 2007<br>Kit de Instalação do Sistema : EXE<br>"Faga o download para seu computador e posterionmente proceda a instalgão, conforme manual do usuário<br>disponível para download.             |
| Home<br>Senhas Sist. Demandas<br>Arquivos<br>Downloads<br>Envio de Arquivo<br>Yotação                                            | CONSULTA POPULAR 2007<br>Consulta Popular 2007<br>Sistema de Digitação de Demandas para Lista de Votação 2007<br>Kit de Instalação do Sistema : EXE<br><sup>4</sup> Faga o download para seu computador e posterionmente proceda a instalgão, conforme manual do usuário<br>disponível para download.                                   |
| Senhas Sist. Demandas<br>Arquivos<br>Downloads<br>Envio de Arquivo<br>Yotação                                                    | Consulta Popular 2007<br>Sistema de Digitação de Demandas para Lista de Votação 2007<br>Kit de Instalação do Sistema : EXE<br>*Faga o download para seu computador e posterionmente proceda a instalção, conforme manual do usuário<br>disponível para download.                                                                        |
| Arquivos<br>Downloads<br>Envio de Arquivo<br>Votação                                                                             | Consulta Popular 2007<br>Sistema de Digitação de Demandas para Lista de Votação 2007<br>Kit de Instalação do Sistema : EXE<br>*Faça o download para seu computador e posteriomente proceda a instalção, conforme manual do usuário<br>disponível para download.                                                                         |
| Downloads<br>Envio de Arquivo<br>Votação                                                                                         | Sistema de Digitação de Demandas para Lista de Votação 2007<br>Kit de Instalação do Sistema : EXE<br>*Faça o download para seu computador e posteriomente proceda a instalção, conforme manual do usuário<br>disponível para download.                                                                                                  |
| Envio de Arquivo<br>Votação                                                                                                    | Kit de Instalação do Sistema : EXE<br>*Faça o download para seu computador e posterionnente proceda a instalção, conforme manual do usuário<br>disponível para download.                                                                                                    |
| Votação                                                                                                    | *Faça o download para seu computador e posterionmente proceda a instalção, conforme manual do usuário<br>disponível para download.                                                                                                    |
| Totação                                                                                                    |                                                                                                    |
|                                                                                                    |                                                                                                    |
|                                                                                                    |                                                                                                    |
|                                                                                                    |                                                                                                    |
|                                                                                                    |                                                                                                    |
|                                                                                                    |                                                                                                    |
|                                                                                                    |                                                                                                    |
|                                                                                                    |                                                                                                    |
|                                                                                                    |                                                                                                    |
|                                                                                                    |                                                                                                    |
|                                                                                                    |                                                                                                    |
|                                                                                                    |                                                                                                    |
|                                                                                                    |                                                                                                    |
|                                                                                                    |                                                                                                    |
|                                                                                                    |                                                                                                    |
|                                                                                                    |                                                                                                    |
|                                                                                                    |                                                                                                    |
|                                                                                                    |                                                                                                    |
|                                                                                                    |                                                                                                    |
|                                                                                                    |                                                                                                    |
|                                                                                                    |                                                                                                    |
| 🔄 Gabinete do Vice-Governador                                                                                                    | 🛛 🕅 健 Local intranet                                                                                                    |

**ATENÇÃO:** verifique os requisitos mínimos descritos para a instalação do Sistema. Somente se o computador que será usado atender esses requisitos deve ser feita a instalação.

É importante também ler a documentação e assistir aos vídeos de demonstração disponíveis na área de Download, que mostram passo a passo o funcionamento do Sistema.

### Identificando-se no Sistema

Para utilizar o Sistema é preciso identificar-se no sistema, informando o respectivo COREDE e senha de acesso.

| Sistema | de Cao | lastr | o de D | emand | as 🍃     |
|---------|--------|-------|--------|-------|----------|
| COREDE: |        |       |        |       | <b>_</b> |
| Senha:  |        |       |        |       |          |
|         |        |       |        |       |          |

### Demandas

Abra o Sistema e clique sobre o ícone 'Demandas' ou utiliza o menu 'Arquivo' item Demandas.

| 😭 Consulta Popular - Lista de Demar        | ndas                   |            |             |                |            | ×        |
|--------------------------------------------|------------------------|------------|-------------|----------------|------------|----------|
| Lista de Demanda                           | S                      |            |             |                |            |          |
| 📄 Incluir 🛛 🌌 Editar 🛛 🧣                   | Excluir Criar Cédula   | 🐴 Exportar | 🔎 Pesquisar | 🌭 Limpar       | 🚺 Fec      | har      |
| COMUDE: Acequa                             |                        |            |             |                |            |          |
| Úraão: Todos                               |                        |            |             |                |            |          |
| Programa: Todos                            |                        |            |             |                |            | •        |
| Projeto: Todos                             |                        |            |             |                |            | ī        |
|                                            |                        |            | ló ~        |                |            |          |
|                                            | Localizaçao/Lompi.     |            |             | Vir Acumulado  | Utde Votos | -        |
| APOID A ESCOLINHAS ESPONTIVAS              | - u                    | Acegua     | FUNDERGS    | 12,000,00      |            |          |
|                                            |                        | Acegua     | CE CE       | F0.000,00      |            |          |
| FOLIPAMENTOS PARA ESCOLA DE S              | 19 E E E E 24 DE MARCO | Аседиа     | SE          | 160.000,00     |            |          |
|                                            |                        | Acegua     | FAPEBGS     | 00,000,00      |            |          |
| Projeto Dom Pedrito (Linha de Transmiss    | ă mm                   | Acegua     | CEEE        | 8.300.000.00   |            |          |
| → Parâmetros de Pesquisa<br>Ordenação<br>I |                        |            |             |                |            |          |
| Marri Demanda                              | Crescente V            |            | Total Valor |                | 8 598 000  | <b>.</b> |
|                                            |                        |            |             | ncalifatot. 11 | 0.000.000  | ,,00     |

Botão Incluir - inclui uma nova demanda

Botão Editar - edita uma demanda existente

Botão Excluir - exclui a demanda selecionada

Botão Exportar - exporta as demandas para uma planilha MS Excel

**Botão Pesquisar** – pesquisa demandas, conforme os parâmetros selecionados (COMUDE, Órgão, Programa e Projeto)

Botão Limpar – limpa os parâmetros de Pesquisa

Botão Fechar - fecha a tela da Lista de Demandas

#### Pesquisando uma demanda

Selecione os parâmetros da pesquisa desejados, ou seja, Órgão, Programa e/ou Projeto e clique no botão 'Pesquisar'.

#### Incluindo uma demanda

Para incluir uma demanda selecione o Órgão, o Programa (opcional), o Projeto e a Demanda (descrição), informe a Localização/Complemento e a Quantidade desejada. Tecle <Enter> ou clique no botão '+' para salvar. Para inclusão de um demanda de outro Órgão/Programa/Projeto clique no botão 'Novo'.

| 🟦 Consult         | ta Popu            | lar - Novas De   | mandas  |        |                |           |             |       |      | ×  |
|-------------------|--------------------|------------------|---------|--------|----------------|-----------|-------------|-------|------|----|
| Nova              | s De               | mandas           | 5       |        |                |           |             |       |      |    |
| COREDE:<br>Órgão: | Campan<br>Selecion | ha<br>ne o órgão |         |        |                | Novo Novo | Fechar      |       |      |    |
| Programa:         | l                  |                  |         |        |                |           |             |       |      | -  |
| Projeto:          | 1                  |                  |         |        |                |           |             |       |      | -  |
| Demanda           | [                  |                  |         |        |                |           |             |       |      | -  |
|                   | U.M.               | Custo Unit       | Produto | Locali | zação/Compl    |           |             |       | Qtde | A  |
|                   |                    | 0,00             |         |        | la conserv     |           | 1           |       |      | 50 |
| Demanda           | 1                  |                  |         | U.M.   | Custo Unitário | Produto   | Localização |       | Utde | 8  |
| 1                 |                    |                  |         |        |                |           |             | - 1/2 |      | 2  |
|                   |                    |                  |         |        |                |           |             |       |      |    |
|                   |                    |                  |         |        |                |           |             |       |      |    |
|                   |                    |                  |         |        |                |           |             |       |      |    |
|                   |                    |                  |         |        |                |           |             |       |      |    |
|                   |                    |                  |         |        |                |           |             |       |      |    |
|                   |                    |                  |         |        |                |           |             |       |      |    |
|                   |                    |                  |         |        |                |           |             |       |      |    |
|                   |                    |                  |         |        |                |           |             |       |      |    |
|                   |                    |                  |         | <br>   |                |           |             |       |      |    |
|                   |                    |                  |         |        |                |           |             |       |      |    |

### Criação de Cédula

A criação de cédula é uma forma de relacionar demanda(s) a um único 'nome fantasia', que representa a proposta que irá aparecer na cédula/lista de votação.

**ATENÇÃO:** Todas as demandas que deverão ser enviadas ao SRI para a Consulta Popular, devem estar relacionadas a uma descrição de cédula/proposta, ou seja, demandas não relacionadas a um 'nome fantasia' não serão enviadas para a Consulta Popular.

Para criar uma descrição de cédula siga os seguintes passos:

- 1. Faça a pesquisa das demandas conforme item "Pesquisando uma demanda", página 4;
- Marque a(s) demanda(s) desejada(s) clicando à esquerda (área cinza) da demanda. Para selecionar mais de uma demanda fique com a tecla <Ctrl> pressionada e clique a esquerda de cada demanda desejada;

|           |                        | Excluir 🏼 📥 Criar Cédul | a 🏦 Exportar     | 🧕 Pesquisar | ≽ Limpar 🛛 🚺         |
|-----------|------------------------|-------------------------|------------------|-------------|----------------------|
| COMUDE:   | Todos                  | •                       | Somente Regional |             |                      |
| Órgão:    | CEEE                   | •                       |                  |             |                      |
| Programa: | Todos                  |                         |                  |             |                      |
| Projeto:  | Todos                  |                         |                  |             |                      |
| Demanda   |                        | Localização/Compl       | СОМИДЕ           | Órgão       | Vir Acumulado Otde V |
| ACESSO A  | ENERGIA ELETRICA URBAN | teste dddd              |                  | CEEE        | 2.000.000,00         |
| ACESSO A  | ENERGIA ELETRICA URBAI | teste eeee              |                  | CEEE        | 20.000.000,00        |
|           |                        |                         |                  |             |                      |
|           |                        |                         |                  |             |                      |
|           |                        |                         |                  |             |                      |
|           |                        |                         |                  |             |                      |
|           |                        |                         |                  |             |                      |
|           |                        |                         |                  |             |                      |
|           |                        |                         |                  |             |                      |
|           |                        |                         |                  |             |                      |

3. Clique no botão 'Criar Cédula' e digite a descrição desejada (máximo de 80 caracteres).

| 🚔 Consulta Popular - Criar Cédula de Votação                                                                     |                   |
|----------------------------------------------------------------------------------------------------|-------------------|
| Criar Cédula de Votação                                                                                          |                   |
|                                                                                                    | 🗸 OK 🕺 🗶 Cancelar |
| Descrição da cédula:                                                                                             |                   |
| Demandas relacionadas à descrição na cédula:                                                                     |                   |
| ACESSO A ENERGIA ELETRICA URBANA, REGIONAL, teste dddd<br>ACESSO A ENERGIA ELETRICA URBANA, REGIONAL, teste eeee |                   |
|                                                                                                    |                   |
|                                                                                                    |                   |
|                                                                                                    |                   |
|                                                                                                    |                   |
|                                                                                                    |                   |
|                                                                                                    |                   |

4. Clique no botão 'OK' para salvar. Será apresentada uma mensagem avisando que a descrição foi incluída com sucesso.

## Lista de Votação

A Lista de Votação tem por objetivo listar as descrições (nomes fantasias) que serão apresentadas para a Votação do Consulta Popular, de acordo com a ordenação definida. A lista de votação deve conter no mínimo 10 e no máximo 14 cédulas cadastradas. Para obter totalizações de valores e outros detalhes utilize a opção de 'Relatórios Personalizados'.

Para acessar a Lista de Votação utilize o Menu 'Relatórios' selecione a opção 'Lista de Votação', a seguinte tela será apresentada:

| 🏦 Consulta Popular - Lista de Votação COREDE          | _ 🗆 🗙  |
|-------------------------------------------------------|--------|
| Lista de Votação COREDE                               |        |
| 📝 Editar 🛛 🖶 Ordenar 🖳 Excluir 🖉 Imprimir 🎐 Finalizar | Fechar |
| Descrição da Cédula                                   |        |
| Projeto CEEE                                          |        |
| Projeto Frentes de Trabalho                           |        |
| Projeto Teste                                         |        |
| Projeto Educação                                      |        |
|                                                       |        |
|                                                       |        |
|                                                       |        |
|                                                       |        |
|                                                       |        |
|                                                       |        |
|                                                       |        |
|                                                       | -      |
|                                                       |        |

Botão Editar - edita uma descrição de cédula

Botão Imprimir – imprime a Lista de Votação

**Botão Finalizar** – finaliza a Lista de Votação Regional para envio a Consulta Popular, gerando um arquivo que deve ser enviado ao GVG. O envio deve ser feito pelo site do Processo de Consulta Popular, no Acesso de COREDEs.

Botão Fechar - fecha a tela da Lista de Votação

#### Ordenando a Lista de Votação

Para ordenar as demandas clique no botão 'Ordenar', na Lista de Votação, selecione a demanda desejada e clique no botão 'Acima' ou 'Abaixo' para colocá-la na posição de visualização desejada.

| 😤 Consulta Popular - Ordenar Lista de Votação COREDE                                                                                                    | -DX             |
|----------------------------------------------------------------------------------------------------|-----------------|
| Ordenar Lista de Votação COREDE                                                                                                    |                 |
| Cédulas           3. Projeto Educação           4. Projeto Teste         5.           5. Projeto CEEE         6.           6. Projeto Frentes de Trabalho         6. | Acima<br>Abaixo |
| Salvar 🔰                                                                                                    | 🕻 Cancelar      |

### **Relatórios Personalizados**

No menu 'Relatórios' selecione a opção 'Relatórios Personalizados'.

#### **Gerando Relatórios**

- Selecione os campos desejados no item 1 e clique no botão 'Selecionar'. Para fazer uma seleção múltipla de campos mantenha a tecla <Shift>, se forem campos seqüenciais, ou <Ctrl>, se forem campos intercalados, pressionada e clique com o mouse sobre os campos, depois clique no botão 'Selecionar'.
- 2. Se desejar, selecione o(s) campo(s) de ordenação do relatório e sua respectiva ordem (crescente ou decrescente).
- 3. Se desejar, selecione filtros para seu relatório, por exemplo somente demandas do órgão STCAS.
- 4. Clique no botão 'Gerar'. O Sistema gera um relatório no formato MS Excel, arquivo '.CSV'.

| 🏦 Consulta Popu                                                                              | ular - Relatórios Personalizados                                          |
|----------------------------------------------------------------------------------------------|---------------------------------------------------------------------------|
| Relatóri                                                                                     | os Personalizados                                                         |
| 1. Selecione at<br>COREDE<br>COMUDE<br>Órgão<br>Programa<br>Projeto<br>Demanda<br>Localizaçã | baixo as informações desejadas para o relatório:<br>Selecionar<br>Retirar |
| 2. Defina as or                                                                              | denações necessárias:                                                     |
| 1º campo                                                                                     |                                                                           |
| 2º campo                                                                                     |                                                                           |
| 3ª campo                                                                                     |                                                                           |
| 3. Defina os filt                                                                            | ros necessários:                                                          |
| COMUDE:                                                                                      | Acegua                                                                    |
| Órgão:                                                                                       | Todos                                                                     |
| Programa:                                                                                    | Todos                                                                     |
| Projeto:                                                                                     | Todos                                                                     |

#### Observações

Após a finalização da lista de votação, envie o arquivo gerado o mais breve possível para a SRI.

As informações sobre demandas disponíveis no Sistema foram definidas pelos Órgãos responsáveis.

### **Requisitos Mínimos**

Para a instalação e bom funcionamento do Sistema o computador utilizado deve ter:

- sistema operacional Windows 98/XP/2000;
- Internet Explorer 6.0.

#### Envio das listas para SRI

Para enviar o arquivo da lista do COREDE para a SRI, **a partir do dia <u>08/07/2009</u>**, siga os passos abaixo:

- acesse o site, clique no Acesso de COREDEs, clique em 'ENTRAR' (canto direito superior da tela) e identifique-se com sua organização (COREDE), usuário e senha;

- no menu da esquerda clique em 'Arquivos / Envio de Arquivo';
- clique no botão 'Procurar...' e selecione o arquivo da lista (ex.: PPP\_COREDE\_6.TXT);
- clique no botão 'Enviar';

.,

- se não houver nenhum problema no arquivo gerado, será apresentada a mensagem, 'Arquivo carregado com sucesso!'. Se houver algum erro, leia atentamente a mensagem apresentada e providencia a correção;

- o arquivo da lista poderá ser enviado mais de uma vez, permitindo que sejam feitas as correções necessárias no Sistema e seja enviado um novo arquivo com a lista corrigida;

- depois de o arquivo ser carregado, clique em 'Detalhe da Importação' e confira a lista enviada.